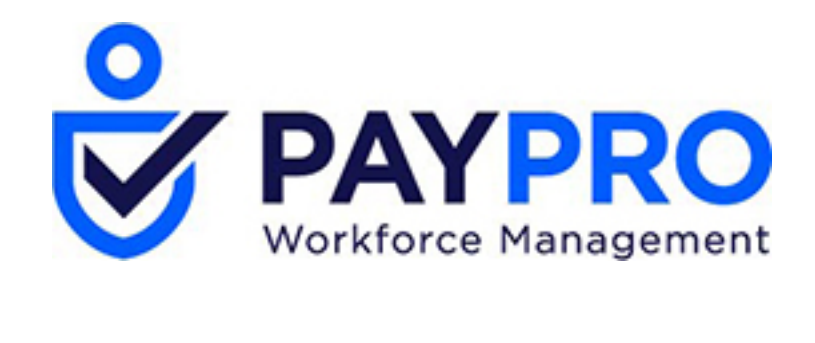

# WORKFORCE ONE

Employee Tax Setup

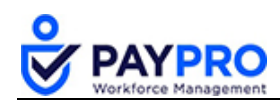

# CONTENTS

| Introduction                             | 3 |
|------------------------------------------|---|
| Employee Tax Setup                       | 4 |
| Tax Options: Federal                     | 4 |
| Tax Options: State Tax Allowance Changes | 5 |
| Tax Codes: Unemployment                  | 7 |
| State Reciprocity Override               | 8 |
| View W2 Forms                            | 9 |

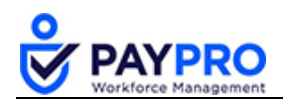

# Introduction

This document is intended as a comprehensive resource for the payroll section of the system. Some things you should note about this document:

- Any time you see an item marked in **bold** it means it is a button or option to select.
- Tables below large screen shots are there to describe the various options in the screen shot above (which normally have a bold rectangle around them).
- Anything in *italics* is the name of the window you are viewing.
- If you ever see this popup below, it means you have not saved your work. Select cancel, save your work, and then you won't get that popup and can continue through the system.

| Leave site?                        |       |        |
|------------------------------------|-------|--------|
| Changes you made may not be saved. |       |        |
|                                    | Leave | Cancel |

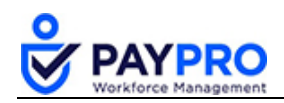

# **Employee Tax Setup**

## **Tax Options: Federal**

The system default for Federal taxes is set to single with zero exemptions.

1. Select the **Hamburger Menu** (highlighted below).

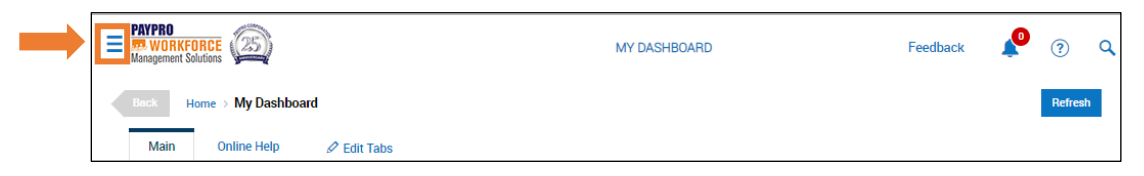

2. Select the **My Employees** option.

| First<br>Last Name | *        |
|--------------------|----------|
| Search             | ٩        |
| + New Window       | Sign Out |
| > Start            | *        |
| > My Employees     |          |

- The menu expands.
- 3. Select **Employee Information** and the following window displays.

|                                                         | Back | Home        | > My Em   | ployees > Employee Int | View Se    | lected Employees | Hire Employee   | Utilities | Split View     |                 |   |             |
|---------------------------------------------------------|------|-------------|-----------|------------------------|------------|------------------|-----------------|-----------|----------------|-----------------|---|-------------|
| Rows On Page 10 ~ Showing: 1-10 of 21 < Page 1 Of 3 > C |      |             |           |                        |            |                  |                 |           | K M [Defi      | ault] 🗸 🛛 🔅     | T | ≕ Ł         |
|                                                         |      | yee Filter. | All Emplo | ç<br>Employee Id       | ≎<br>Badge | ≎<br>Usemame     | ≎<br>First Name |           | ≎<br>Last Name | ≎<br>In Payroll |   | ≎<br>Locked |
|                                                         |      |             |           | = ~                    | = ~        | = ~              | starts with     | ~         | starts with    | ~ All           | ~ | All         |
|                                                         |      | <b>R</b>    | ð         | 3                      |            | rgellar 📤        | Ross            |           | Gellar         | Ye              | s |             |
|                                                         |      | <b>F</b>    | P         | 4                      |            | cbing            | Chandler        |           | Bing           | Ye              | s |             |
|                                                         |      |             | P         | 5                      |            | jtribiani        | Joey            |           | Tribiani       | Ye              | s |             |

- 4. Select the kicon next to the employee you want to set up from the employee list.
- 5. Select the **Payroll Tab**.

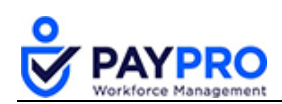

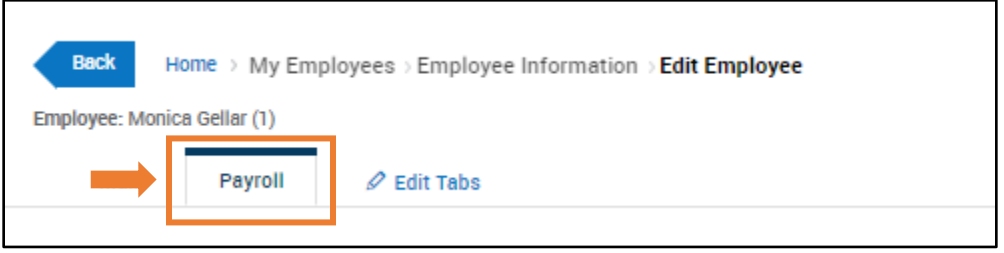

Payroll Tab

- 6. Scroll down to the Tax Information pane.
- 7. Select the **Federal Tab** (if not already selected).
- 8. In the pane, shown below, enter the new **Filing Status**, **# of Allowances**, and **From** date. *Allowances are commonly referred to as exemptions.*
- 9. If an employee has additional withholdings enter this number in the additional withholding section.

The number of allowances changes how many people you are claiming. Additional withholding is additional money you want withdrawn from your check each pay period.

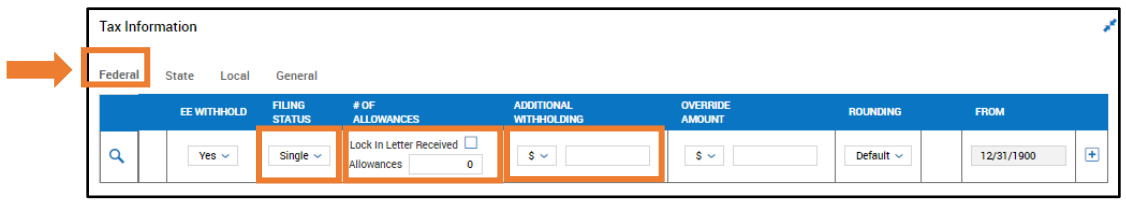

Tax Information

10. Select the **Save** button on the top right corner to save your work.

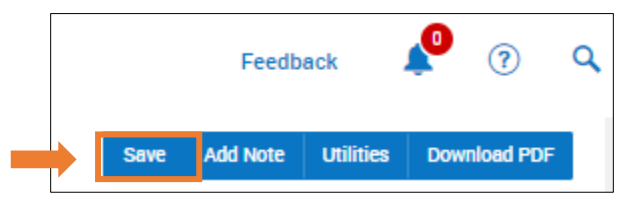

## Tax Options: State Tax Allowance Changes

Like Federal, the system default for new hire employees' State taxes is set to single with zero allowances (exemptions). If allowance changes are required, i.e., someone gets married, divorced, has a child, etc., these are the steps you would take to make those adjustments.

1. Select the Hamburger Menu (highlighted below).

| PAYPRO<br>WORKFOR<br>Management Solut | ICE (25)          |             | MY DASHB( | DARD | Feedba | ck 🖍 | ?      | ٩  |
|---------------------------------------|-------------------|-------------|-----------|------|--------|------|--------|----|
| Back Hon                              | ne > My Dashboard |             |           |      |        |      | Refres | sh |
| Main                                  | Online Help       | 🖉 Edit Tabs |           |      |        |      |        |    |

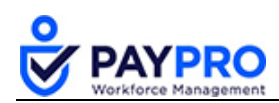

1. Select the **My Employees** option.

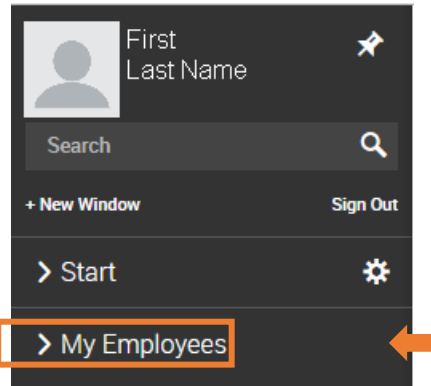

#### The menu expands.

2. Select **Employee Information** under My Employees.

| Back          | Home                        | > My Emplo    | yees > Employee Information |            |            |                 |             | View Selected | Employees Hire | e Employee Utilities | Split View     |
|---------------|-----------------------------|---------------|-----------------------------|------------|------------|-----------------|-------------|---------------|----------------|----------------------|----------------|
| Rows<br>Emplo | On Page 10<br>yee Filter: 🧏 | All Employees | ing: 1-10 of 21 < Page 1    | 0f3 > 🖱 Re | fresh Data | 🗧 🖉 Full Screen | [Default] ~ | 🔅 Settings 🗸  | ▼ Filter ∧     | ≣≣ Select Columns    | 1 Export       |
|               |                             |               | ≎<br>Employee Id            | ≎<br>Badge |            | ≎<br>Usernam    | e           | ≎<br>First    | : Name         |                      | ≎<br>Last Name |
|               |                             |               | - ~                         | •          | ~          | -               | ~           | sta           | rts with 🗸     |                      | starts with    |
|               | E                           | ð             |                             | 1          |            | mgellar         |             | Mon           | ica            |                      | Gellar         |
|               | <b>E</b>                    | 8             |                             | 2          |            | rgreen          |             | Ract          | nel            |                      | Green          |
|               | <b>F</b>                    | 8             |                             | 3          |            | rgellar         |             | Rose          | 3              |                      | Gellar         |

Employee Information Pane

- 3. Select the  $\mathbf{\overline{I}}$  icon to select an employee.
- 4. Select the **Payroll** tab and scroll down to the Tax Information pane
- 5. Select the **State** tab.
- 6. Enter the number of allowances.
- 7. Enter any additional withholdings and update the filing status as necessary. (as highlighted in the picture below)

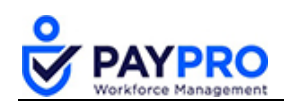

| x Info         | rmati | on           |                                                               |                    |                                  |     |            |   |   |
|----------------|-------|--------------|---------------------------------------------------------------|--------------------|----------------------------------|-----|------------|---|---|
| eral<br>STATES | Sta   | ite Local    | General                                                       |                    | ß                                |     |            |   |   |
|                |       | JURISDICTION | OUT-OF-<br>STATE<br>DEDUCTIONS<br>REDUCE<br>SUTA WAGE<br>BASE | # OF<br>Allowances |                                  |     |            |   |   |
|                |       |              |                                                               |                    | Additional Withholding - NYC     | 0   | 12/31/1900 | + | 2 |
| 0              | ×     | New York     |                                                               |                    | Additional Withholding - Yonkers | 0   | 12/31/1900 | + | ? |
| ~              | ¢     |              |                                                               |                    | Filing Status                    | S ~ | 12/31/1900 | + | ? |
|                |       |              |                                                               |                    | Total Allowances - NYC           | 0   | 12/31/1900 | + | ? |

8. Select the **Save** button on the top right corner to save your work.

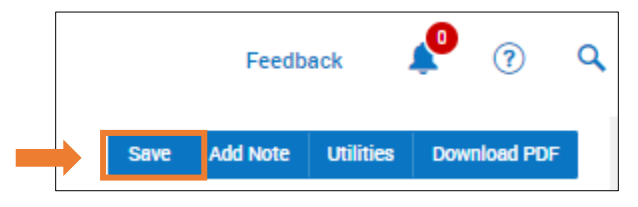

## **Tax Codes: Unemployment**

The system can be set up to default to a particular company home location, however if you have multiple locations you will need to select the appropriate state based on where the employee works.

1. Select the Hamburger Menu (highlighted below).

| WORKFORCE                    | MY DASHBOARD | Feedback | ? Q     |
|------------------------------|--------------|----------|---------|
| Back Home > My Dashboard     |              |          | Refresh |
| Main Online Help 🖉 Edit Tabs |              |          |         |

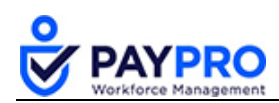

2. Select the My Employees option.

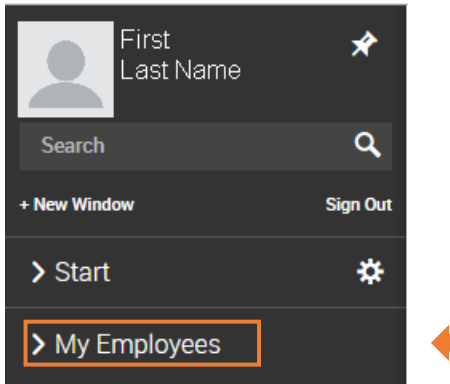

#### The menu expands.

3. Select Employee Information under My Employees.

| Back      | Home →                 | My Employ | rees > Employee Information |        |                |                 |             | View Selecte | d Employees    | Hire Employee | Utilities | Split View     |
|-----------|------------------------|-----------|-----------------------------|--------|----------------|-----------------|-------------|--------------|----------------|---------------|-----------|----------------|
| Rows On F | Page 10<br>Filter: 🤽 A | Showi     | ng:1-10 of 21 < Page 1      | Of 3 > | 🖱 Refreen Data | 👷 🖉 Full Screen | [Default] ~ | 🔅 Settings 🗸 | <b>Filter</b>  | ≣≣ Select (   | Columna   | 1 Export       |
|           |                        |           | ≎<br>Employee Id            | E      | ≎<br>Badge     | Ç<br>Usernam    | e           | ≎<br>Fir     | st Name        |               |           | ≎<br>Last Name |
|           |                        |           |                             | -      | - ~            | -               | ~           | 8            | tarts with 🗸 🗸 |               | [         | starts with    |
|           |                        | 8         |                             | 1      |                | mgellar         |             | Mo           | onica          |               |           | Gellar         |
|           | <b>R</b>               | 8         |                             | 2      |                | rgreen          |             | Ra           | chel           |               |           | Green          |
|           | <b>1</b>               | 8         |                             | 3      |                | rgellar         |             | Ro           | 88             |               |           | Gellar         |

Employee Information Pane

- 4. Select the *icon* next to the employee you want to set up from the employee list.
- 5. Select the **Payroll tab** and scroll down to the Tax Information pane.
- 6. Select the Unemployment State drop-down menu and select the appropriate state for the employee.

| - SETTINGS                 |                                  |   |            |   |
|----------------------------|----------------------------------|---|------------|---|
| Unemployment State         | New York                         | ~ | 12/31/1900 | + |
| State Reciprocity Override | Enforce Reciprocity $\checkmark$ |   |            |   |

Unemployment Pane

#### State Reciprocity Override

The default is set to Enforce Reciprocity. However, several settings will override reciprocity rules.

| Option        | Explanation                                                                 |
|---------------|-----------------------------------------------------------------------------|
| Enforce       | The tax engine calculates the correct taxes.                                |
| Reciprocity   |                                                                             |
| Resident Only | If this option is selected, only the Resident state income tax is withheld. |

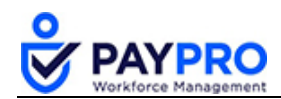

| Non-Resident<br>Only | If this option is selected, only Non- Resident state income tax is withheld.                                                                                                    |
|----------------------|----------------------------------------------------------------------------------------------------|
| Zero in Both         | If this option is selected, there will be no state income tax withheld for both Resident and Non- Resident states.                                                                                                    |
| Full                 | If this option is selected, then state income tax is withheld in both the Resident and Non- Resident states.                                                                                                    |
| Diff                 | The greater of the difference in state income tax (SIT) withholding is withheld based on calculated SIT. For example, an employee lives in MO but works in IL. MO SIT calculates at \$100 and IL SIT calculates at \$75. In this case, \$25 would be withheld in MO SIT and \$75 in IL SIT. |

7. Select the **Save** button on the top right corner to save your work.

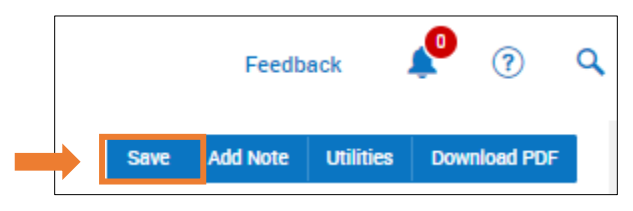

## **View W2 Forms**

All W2s that have been prepared for each employee and tax year are available for your review.

1. Select the Hamburger Menu (highlighted below).

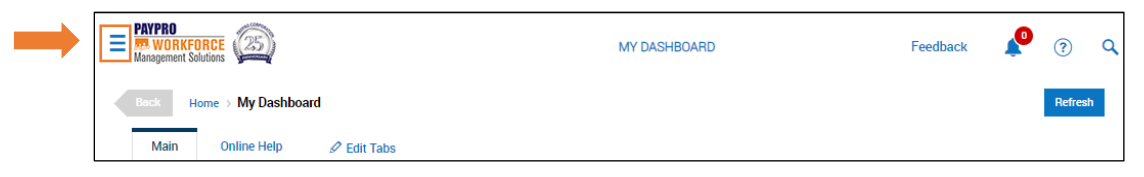

2. Select the My Employees option.

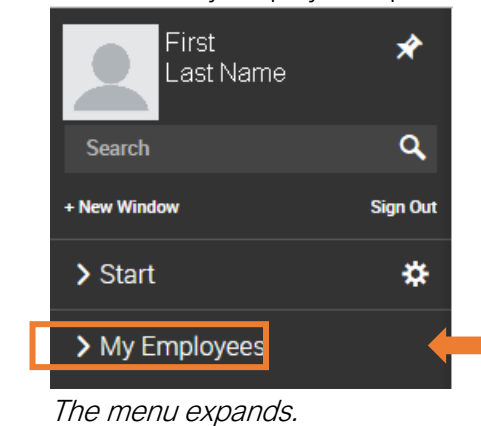

3. Select Forms, and then W2s option.

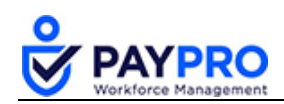

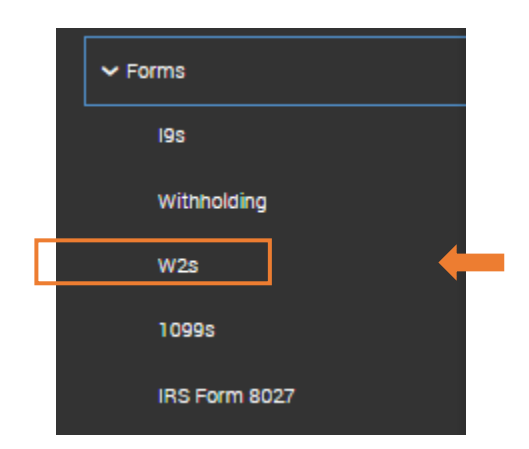

| Back<br>Rows On P<br>Employee I | Home<br>'age 2<br>Filter: 🔏 | ⇔ My E<br>20 ✓<br>All Emp | Employe<br>20 Rows | es → Form<br>• | s → W2s<br>reshData<br>ear: 2018 | ~                    |    |                   |     | 00 Pu            | II Screer | n [Default] V            | 🔆 Settings 🗸 | Vie<br>T Fl | w Selected          | Download F | PDF Vi                           | ew By State                  |
|---------------------------------|-----------------------------|---------------------------|--------------------|----------------|----------------------------------|----------------------|----|-------------------|-----|------------------|-----------|--------------------------|--------------|-------------|---------------------|------------|----------------------------------|------------------------------|
| 🗌 All<br>🗋 Page                 |                             |                           |                    | g x            | g ×                              | ्रेडि<br>Employee Id |    | 🗘 🕼<br>First Name |     | C G<br>Last Name |           | ≎ © X<br>Employee Status | ≎ ©<br>Year  |             | ≎ ©<br>Approval Sta | ×<br>ntua  | O<br>Box 1: V<br>Other<br>Comper | ×<br>Wages, Tips,<br>nsation |
|                                 |                             | D                         |                    |                |                                  | •                    | ~  | starts with       | ~   | starts with      | ~         | !• ×                     | -            | ~           | -                   | ~          | -                                | ~                            |
|                                 | 0                           | R                         | ß                  | R              | 8                                |                      | 4  | Chandler          |     | Bing             |           | Active                   |              | 2018        | New                 |            |                                  | \$1,228.                     |
|                                 | ø                           | ß                         | ß                  | <b>F</b>       | ð                                |                      | 6  | Phoebe            |     | Buffet           |           | Terminated               |              | 2018        | New                 |            |                                  | \$1,000.                     |
|                                 | ø                           | ß                         | ß                  | 1              | ð                                |                      | 19 | Landry            |     | Clarke           |           | Active                   |              | 2018        | New                 |            |                                  | \$2,000.                     |
|                                 | Ø                           | ß                         | ß                  | <b>F</b>       | 8                                |                      | 18 | Tyra              |     | Collette         |           | Active                   |              | 2018        | New                 |            |                                  | \$2,115.                     |
|                                 | Ø                           | ß                         | 蟁                  | <b>F</b>       | 8                                |                      | 17 | Luke              |     | Gafferty         |           | Active                   |              | 2018        | New                 |            |                                  | \$1,260.                     |
|                                 | ø                           | 6                         | ß                  | <b>R</b>       | ð                                |                      | 7  | Lyla              |     | Garrity          |           | Active                   |              | 2018        | New                 |            |                                  | \$1,461.                     |
|                                 | Ø                           | ß                         | ß                  | <b>R</b>       | ð                                |                      | 14 | Buddy             |     | Garrity          |           | Active                   |              | 2018        | New                 |            |                                  | \$1,538.                     |
|                                 |                             |                           | B/C                |                |                                  |                      |    | Em                | plo | yee List         | ting      |                          |              |             |                     |            |                                  |                              |

Special Note: There are two columns with the same icon <sup>66</sup>. One is copy D (or for the employer) and one is the W2 which are the copies for the employee. If you hover over the icons it will tell you which column is which.

4. Select the 6 and view the employee's W2.

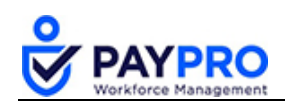

| 1                            | 8 Employe           | e's social security number            |                              |                                           |                           |                    |
|------------------------------|---------------------|---------------------------------------|------------------------------|-------------------------------------------|---------------------------|--------------------|
| ,                            | wid 123-0           | 0-2211                                |                              |                                           |                           |                    |
| 11-1234561                   | tion number (EIN)   |                                       | 1.0                          | lages, tips, other compensation<br>2000.0 | Federal income tay<br>0   | 252.52             |
| C Employer's name, as        | ldress and ZIP code |                                       | <b>3</b> Se                  | cial security wages                       | 4 Social security tax     | withheld<br>124 00 |
| 100 Broadw                   | ау<br>ау            |                                       | <b>5</b> M                   | edicare wages and tips                    | 6 Medicare tax with       | held               |
| Rocky Poin                   | t NY 11778          |                                       | 7 5                          | 2000.0                                    | 0 8 Allocated time        | 29.00              |
|                              |                     |                                       |                              |                                           | -                         |                    |
| Control number<br>WA-5783162 | 3                   |                                       | 9                            |                                           | 10 Dependent care be      | nefits             |
| Employee's first nan         | ne and initial Las  | d name                                | Suff. 11 N                   | onqualified plans                         | 128                       |                    |
| Landry                       | Landry Clarke       |                                       | 13 🕾                         | statory Retirement Third-party            | 12b                       |                    |
| 3 Arlingto                   | n Heights Rd        |                                       | Ţ.                           |                                           | Loss 120                  |                    |
| Elk Grove                    | Vlg, IL 6000        | 7                                     | 14 0                         | ina                                       | 1                         |                    |
|                              |                     |                                       |                              |                                           | 120                       |                    |
| f Employee's address         | and ZIP code        |                                       |                              |                                           | 2                         |                    |
| 15 Sna Employer's            | state ID number     | 16 State wages, tips, etc.<br>2000.00 | 17 State income tax<br>99.00 | 18 Local wages, tips, etc.                | 19 Local income tax       | 20 Locality nam    |
|                              |                     |                                       |                              |                                           |                           |                    |
|                              | Nage and Tax        | <u> </u>                              | 0040                         | Department of                             | f the Treasury-Internal I | Revenue Servic     |
| Form W-2                     | Statement           |                                       | 2018                         |                                           |                           |                    |
| Copy D For Er                | nployer.            |                                       |                              |                                           |                           |                    |

5. Select **Download PDF** or **Close**.